# softserve | business systems

**FAQ Gamification LAB Industries** 

#### Оглавление

| 1.     | Правила обращения в службу технической поддержки | 3 |
|--------|--------------------------------------------------|---|
| 2.     | Дневные и месячные КРІ                           | 4 |
|        | 2 .1. Дневные КРІ                                | 4 |
| 2.2. M | есячные КРІ7                                     |   |
| 3. Вых | одные и рабочие дни8                             |   |
| 4. Про | осмотр баллов9                                   |   |

## 1. Правила обращения в службу технической поддержки.

# В ленте Игры рассматриваются только вопросы касаемые данных Gamification.

Вопросы по Мобильному приложение SWE – должны быть адресованы руководителю.

При обращении в ленте необходимо придерживаться делового стиля общения.

Для регистрации запроса в посте необходимо указать **#** НужнаТехническаяПомощь – посты без этого хештега не рассматриваются как заявка.

При создании поста нужно указать проблемные КРІ, и скриншот поля игры. При вопросе по месячным КРІ приложить скриншот из отчета «Выполнение планов ЭТП» из мобильного модуля.

#### 2. Дневные и месячные КРІ

КРІ в Gamification делятся на две категории – <u>Дневные</u> и <u>Месячные</u>.

2.1. <u>Дневные KPI</u> – это цели выполнения которых зависит непосредственно от действий ЭТП/Мерчендайзера.

Действуют 4 дневных КРІ:

1 . <u>КРІ Кол-во визитов (маршрут)</u> – КРІ выполняется с помощью визитов в ТТ. Важный момент, что Торговая Точка должна находиться в статусе 2 – активная и добавлена на маршрут не позднее 23:55 предыдущего дня.

Баллы рассчитываются следующим образом:

КолКол – – во во баллов рабочих на днеймесяц = Кол – во баллов на день

<u>Кол – во баллов на донь – К</u>ол – во баллов за визит в TT Кол – во TT на маршруте

2 . <u>КРІ Кол-во визитов (GPS)</u> - КРІ выполняется с помощью визитов в TT, удаленность визита должна составлять менее 100м. Важный момент, что Торговая Точка должна находиться в статусе 2 – активная и добавлена на маршрут не позднее 23:55 предыдущего дня.

КолКол – – во во баллов рабочих на днеймесяц = Кол – во баллов на день

<u>Кол – во баллов на день – К</u>ол – во баллов за визит в ТТ Кол – во ТТ на маршруте

3 . <u>КРІ Кол-во заказов</u> – плановое кол-во заказов – это процент от количества TT, которые находятся на маршруте текущего дня.

Баллы рассчитываются только за один заказ в ТТ в рамках одного дня. Заказ должен быть больше чем на 500 рублей.

Процент для КРІ Кол-во заказов – указан в целях на месяц, и отличается по каналам.

| МЕСЯЧНЫЕ И ДНЕВНЫЕ               | KPI: Bb       | полн          | EHNE H        | IA 100% | . НОЯБРЬ 2021             |
|----------------------------------|---------------|---------------|---------------|---------|---------------------------|
|                                  | M             | есячны        | e KPI         | _       |                           |
|                                  | ESF           | PRO           | PRO TS        | MERCH   | Ограничения               |
| Общий KPI SO Total               | 2000          | 2000          | 2500          |         | 125 %                     |
| Общий KPI AO Total               | 1500          | 2000          | 2000          |         | 125 %                     |
| Общий КРІ СЦ 1 (SO FOAM)         | 500           | 500           | 500           |         | 125 %                     |
| Общий KPI CЦ 2 (SO Category)     | 2000          |               |               |         | 125 %                     |
| Общий КРІ СЦ 2 (SO Construction) |               | 1500          | 1500          |         | 125 %                     |
|                                  | Д             | невные        | e KPI         |         |                           |
| Кол-во визитов (Маршрут)         | 500           | 500           | 500           | 5000    |                           |
| Кол-во визитов (GPS)             | 500           | 500           |               | 5000    |                           |
| Кол-во заказов                   | 2000<br>(60%) | 1500<br>(30%) | 1500<br>(35%) |         | 125 % (для PRO TS - 200 % |
| Заказы Total, руб.               | 1000          | 1500          | 1500          |         | 125 % (для PRO TS - 200 % |

Так для ЭТП канала ESF – это 60%.

Кол – во ТТ на день \* Коэффициент<u>1</u>00 Канала = Кол – во заказов на день

Если по плану на день стоит 10 Торговых Точек, то КРІ кол-во заказов будет 6 шт.

Баллы рассчитываются по следующей формуле:

КолКол – – во во баллов рабочих на днеймесяц = Кол – во баллов на день

\_\_\_\_кол – во баллов на день = Кол – во баллов за заказ

Кол – во заказов на день

4. КРІ Заказы Total – сумма заказа на день.

Значение КРІ Заказы Total рассчитывается по формуле:

дней = значениедень 퐾푃퐼

Заказы Total на

#### Обращаю внимание, что при расчете берется полное значение плана «SO Total», а не его выполнение

Это сделано что бы количество баллов за КРІ равномерно распределяется на рабочие дни игрока, так как если берется значение, которое осталось до выполнения – то наступает момент, когда ЭТП выполнил план – и прекращает получать баллы.

Баллы рассчитываются по следующей формуле:

КолКол – — во во баллов рабочих на днеймесяц и Кол – во баллов на день

2.2. Месячные КРІ – цели на месяц

Цели на месяц выставляются каждый месяц аналитики Главного Офиса Хенкель.

<u>Месячные KPI – зависят от документов продаж, которые выгружают</u> <u>Дистрибьюторы из своей Учетной системы в SWE.</u>

Пересчет баллов и показателей по месячным целям проходит строго по регламенту: 00:01. 02:00, 05:00, 08:15 и 23:30 про МСК.

Таким образом если Дистрибьютор выгрузил документы продаж в после 8:15 по МСК – то данные в приложении обновятся только в 2 3:30

Контролировать показатели, которые выгружает Дистрибьютор можно в отчете - "Выполнение планов ЭТП" в мобильном модуле или "Выполнение планов по Оргструктуре" в центральном модуле

Если данные не обновляются — вам необходимо обратится к руководителю, что бы он проверил корректность и своевременность выгрузки данных Дистрибьютором.

Дистрибьютор может вносить изменить в течении всего периода, как в сторону уменьшения так и в сторону увеличения содержания продажи

#### 3. Выходные и рабочие дни

С 16.11.2020 введен расчет индивидуальных выходных дней, вместо выходных дней по стране.

День считается не рабочим (выходным):

- Если нет маршрута на дату
- Если есть маршрут, но все визиты с удаленностью от TT больше 100 метров.

День считается рабочим:

- Если есть маршрута на дату
- Если есть визиты с GPS
- Если есть визиты с удаленностью от TT до 100 метров.

При автоматическом пересчете баллов – происходить пересчет баллов за весь период.

Таким образом если на начало месяца у вас было настроено 15 маршрутов – т. е. 15 рабочих дней, а в течение месяца руководитель добавил еще 5 маршрутов, то при автоматическом пересчете – баллы за дневные КРІ будут пересчитаны.

Это исходит из формулы расчёта баллов на день:

Кол – во баллов на месяц

На начало месяца, Кол – когдаво рабочих было дней 15 рабочих = Кол – во дней баллов рассчитывались на день

баллы:

#### 2<del>1000</del>5 = 133 балла на день

То при добавлении 5 рабочих дней, кол-во баллов за день снизилось:

22000 0 = 100 баллов на день

## 4. Просмотр баллов

ЭТП и Мерчандайзер может просмотреть свои баллы за месяц и по дням через приложение Gamification.

Для этого необходимо нажать на «Меню»:

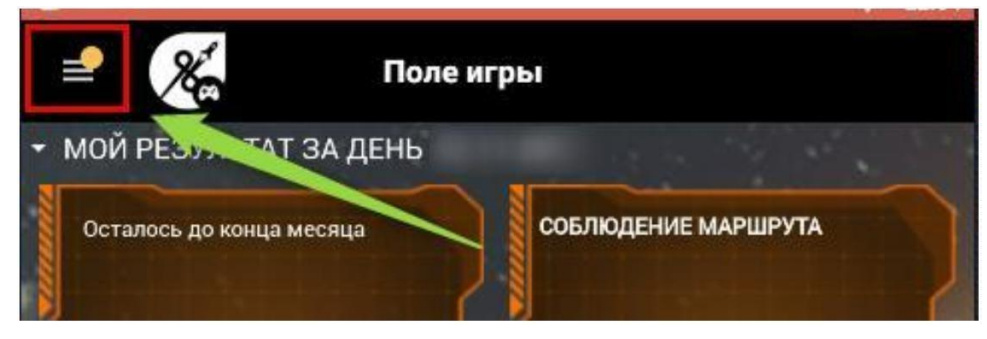

И в выпадающем списке выбрать «Перейти на Веб»:

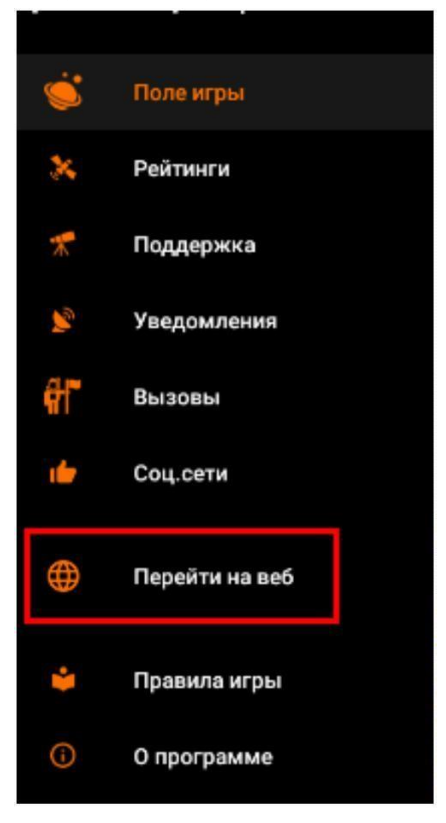

И в открывшемся окне выбрать «Рейтинги»:

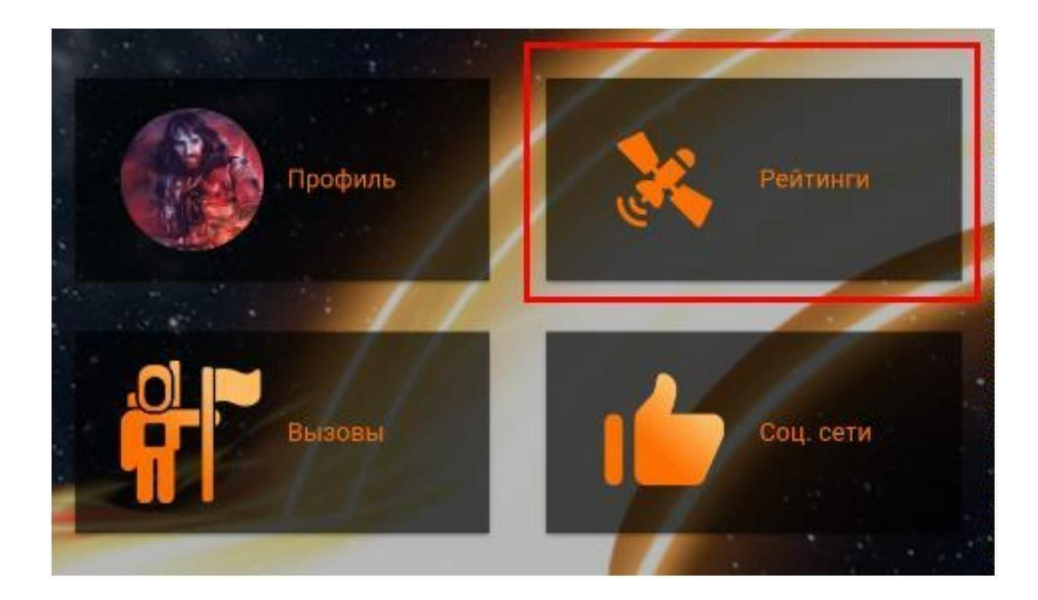

Далее необходимо выбрать «Фильтры»:

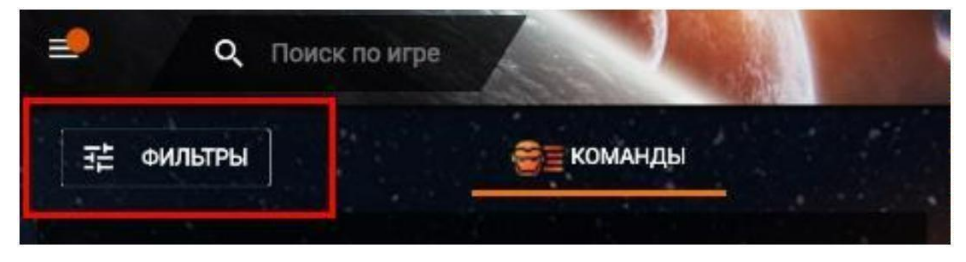

В поле «КРІ» - сменить значение по умолчанию, на значение из раздела <u>«Общий» - для ЭТП</u> и раздел <u>«Merch» - для Мерчандайзеров.</u>

В выпадающем списке «Общий» или «Merch» - можно выбрать как « Общий KPI», который покажет все баллы за период, или конкретный желаемый KPI — тогда данные будут отображаться по конкретней цели.

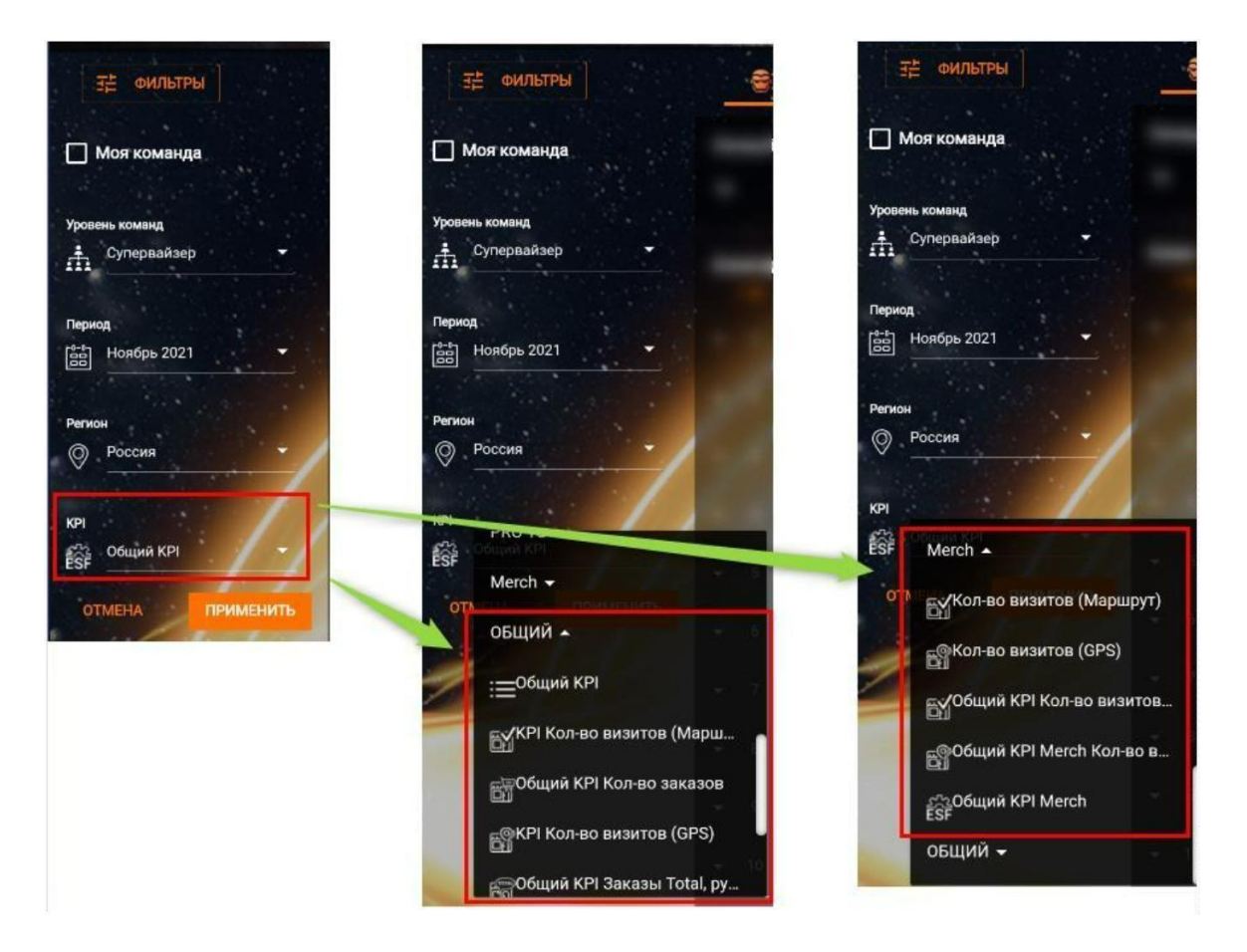

И нажать на кнопку «Подтвердить»:

|       | Моя команда |       |
|-------|-------------|-------|
|       |             |       |
|       |             |       |
| Урове | нь команд   |       |
| ά     | Супервайзер |       |
| Перис | рд          |       |
|       | Ноябрь 2021 | -     |
| Регис | н           | 1     |
| 0     | Россия      | -     |
| крі   |             | 1     |
| 1     | Общий КРІ   |       |
| от    | мена прим   | енить |

Далее спускаемся вниз, мимо рейтинга «Команды» к разделу «Игроки Команды»: Среди игроков твоей команды необходимо выбрать себя:

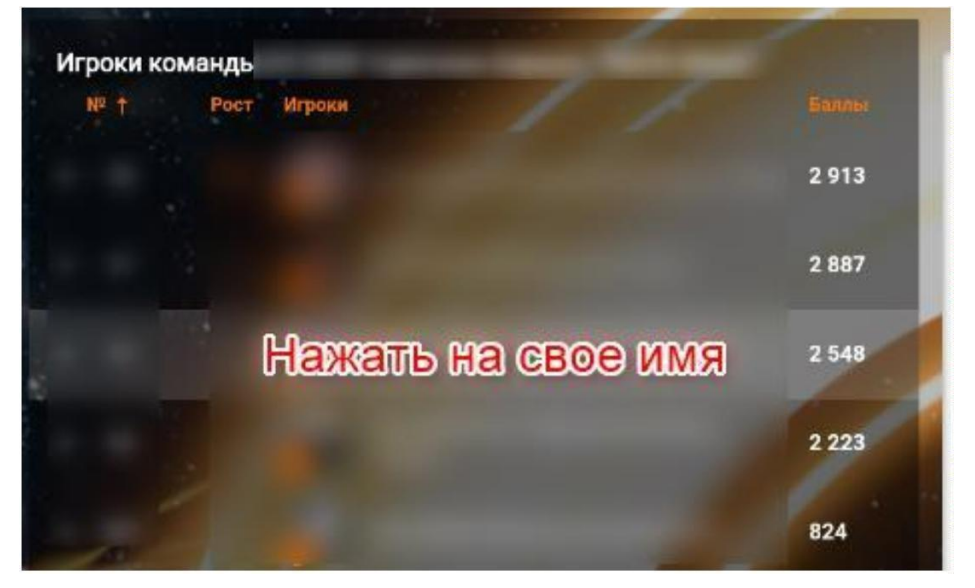

Ниже отображается два графика:

- Прогресс – Рейтинг дневной – показывает твой прогресс по позиции в рейтинге игроков. <u>Данный график не показывает баллы</u>.

- Прогресс – баллы за день – показывает прогресс по баллам в разрезе дней:

Нажав на «квадрат» перед вашим именем – на графике отобразится точки «дни»:

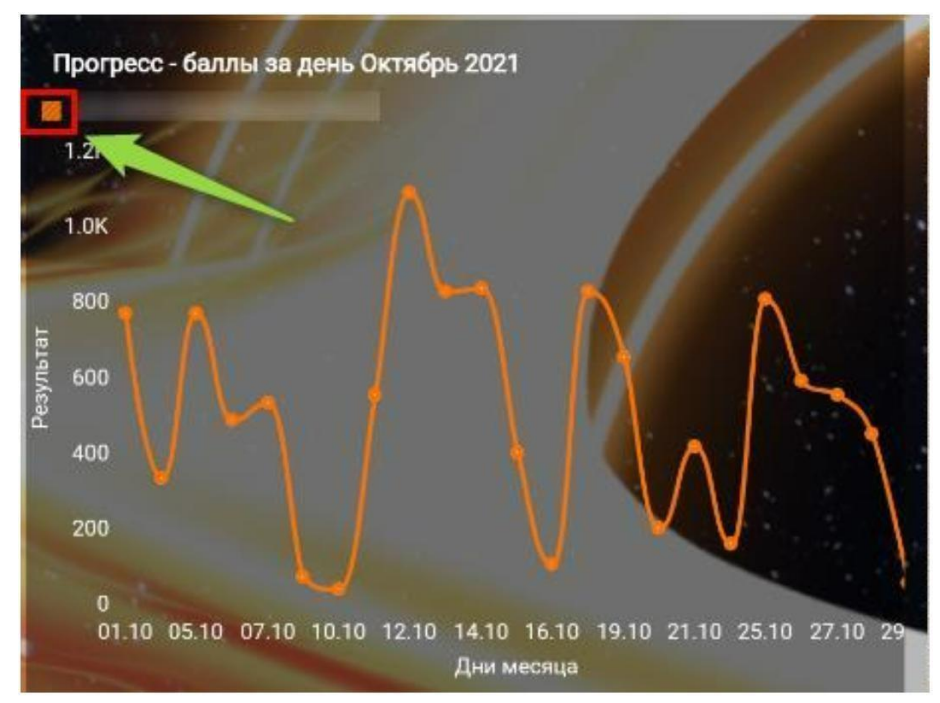

Нажав на «точку» на графике – будет кол-во баллов которые вы заработали по выбранному КРІ за день:

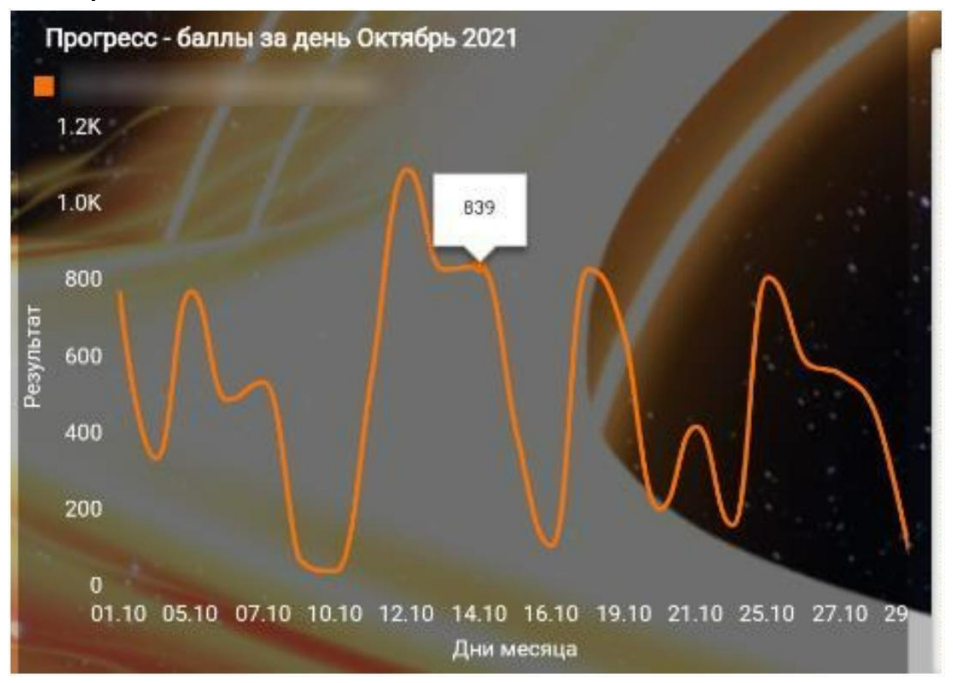